## NOVÝ VZDĚLÁVACÍ PORTÁL PRO ZAMĚSTNANCE A DOKTORANDY UNIVERZITY KARLOVY

 Ve webovém prohlížeči otevřete stánku <u>https://vzdelavani.is.cuni.cz/simplifyworks/eoc/</u>. Zadejte Vaše přístupové údaje do CAS (Centrální autentizační služba) a klikněte na tlačítko "PŘIHLÁSIT."

| Jednotné přihlášení<br>Centrální autentizační služba |                                                                                             |  |
|------------------------------------------------------|---------------------------------------------------------------------------------------------|--|
|                                                      | Aplikace UK<br>Obecna aplikace pouzivajici HTTP; HTTPS a IMAPS protokoly.                   |  |
|                                                      | 🕏 Zadejte své uživatelské jméno a heslo                                                     |  |
|                                                      | Uživatelské jméno*                                                                          |  |
|                                                      | Hesio:*                                                                                     |  |
|                                                      | PRIHLÁSIT                                                                                   |  |
|                                                      | Zapomněli jste heslo? O Potřebujete pomoc?                                                  |  |
|                                                      | Z bezpečnostních důvodů se po ukončení práce odhlaste a zavřete všechna okna<br>prohilžeče! |  |

2) Po přihlášení se Vám zobrazí samostatný vzdělávací program nebo celá nabídka vzdělávacích programů.

|                                   |                                  |                   |                                                                                                    |                                                                                                    |                                                                                                    | Studenti / Zaměstnanci                                                                                                    |                                                  |
|-----------------------------------|----------------------------------|-------------------|----------------------------------------------------------------------------------------------------|----------------------------------------------------------------------------------------------------|----------------------------------------------------------------------------------------------------|----------------------------------------------------------------------------------------------------|--------------------------------------------------|
| VZD<br>Unive                      | ĚLÁVACÍ PORTÁL<br>rrzita Karlova | (Myh              | ledat                                                                                                    | ٩                                                                                                    |                                                                                                    |                                                                                                    | e Požadavky                                      |
| Kompetence a<br>projektové řízení | Podpora vědy a<br>výzkumu        | Informatika       | Právo a administrativa                                                                                                    | Ekonomie, finance a<br>účetnictví                                                                                                    | Jazykové kurzy                                                                                                    | Ostatní vzdělávání                                                                                                    |                                                  |
| A Základ                          | dy projektového řízení           |                   |                                                                                                    |                                                                                                    |                                                                                                    |                                                                                                    |                                                  |
|                                   |                                  | ſ <sup>ta</sup> n | Základy<br>Anotace :<br>Kurz je zaci<br>základním r<br>organizaci)<br>Hizení projel<br>Termín:<br>Uskutečňo<br>Lektor:<br>Organizačí | projektového řízv<br>len na kličové parametr<br>nástrojům a technikám, p<br>namárketingu projektu pr<br>ktu.<br>Nevy<br>vatel: Rekto<br>PhDr.<br>ni garant: Marké | ení<br>y projektového řízení.<br>vroblematice integrace<br>ro jeho akceptování. P<br>vbráno<br>rát<br>Olga Běhounková, Ph<br>ta Ringelová (marketa<br>Podat přihlášku | Věnuje se jednotlivým faž<br>projektu v prostředí jeho<br>ředstavena jsou rovněž t<br>n.D. (olga.behounkova@f<br>a.ringelova@ruk.cuni.cz) | zim projektu,<br>realizace (v<br>émata strategie |
| Ochrana osobních ú                | dajů (GDPR)                      |                   |                                                                                                    |                                                                                                    |                                                                                                    |                                                                                                    |                                                  |
|                                   |                                  |                   | © 2022 Univerzita                                                                                                    | Karlova                                                                                                    |                                                                                                    |                                                                                                    |                                                  |

| VZDĚLÁV<br>Univerzita               | VACÍ PORTÁL<br><mark>Karlova</mark> | Wyhledat.      |                        | ٩                                 |                      | ණ<br>Požadavi      |
|-------------------------------------|-------------------------------------|----------------|------------------------|-----------------------------------|----------------------|--------------------|
| Kompetence a F<br>projektové řízení | Podpora vědy a<br>výzkumu           | Informatika Pr | rávo a administrativa  | Ekonomie, finance a<br>účetnictví | Jazykové kurzy       | Ostatní vzdělávání |
| T Rozšířené hledání                 |                                     |                |                        |                                   | Řazení od nejnověj   | jších 👻 🔢          |
|                                     | Odemykání lidsk                     | ého potenciálu |                        |                                   |                      |                    |
|                                     | Forma:                              | Prezenční      |                        | Jazyk:                            | čeština              |                    |
| w.                                  | Termin:                             | 10.10.2022     | 9:00 - 10.10.2022 16:0 | 0 (Jsou k dispoz                  | zici i jiné termíny) |                    |
|                                     | Uskutečňovatel:                     | Rektorát       |                        |                                   |                      |                    |
|                                     |                                     |                |                        |                                   |                      | Přejít na detail 🗲 |
|                                     | Základy projekto                    | wého řízení    |                        |                                   |                      |                    |
|                                     | Forma:                              | distanční (or  | nline)                 | Jazyk:                            | čeština              |                    |
| w.                                  | Termin:                             | 6.10.2022 9    | :00 - 6.10.2022 13:00  | (Jsou k dispoz                    | tici i jiné termíny) |                    |
|                                     | Uskutečňovatel:                     | Rektorát       |                        |                                   |                      |                    |

3) Pro to, aby si portál spároval Vaše data z CAS, klikněte vpravo nahoře na STUDENTI/ZAMĚSTNANCI.

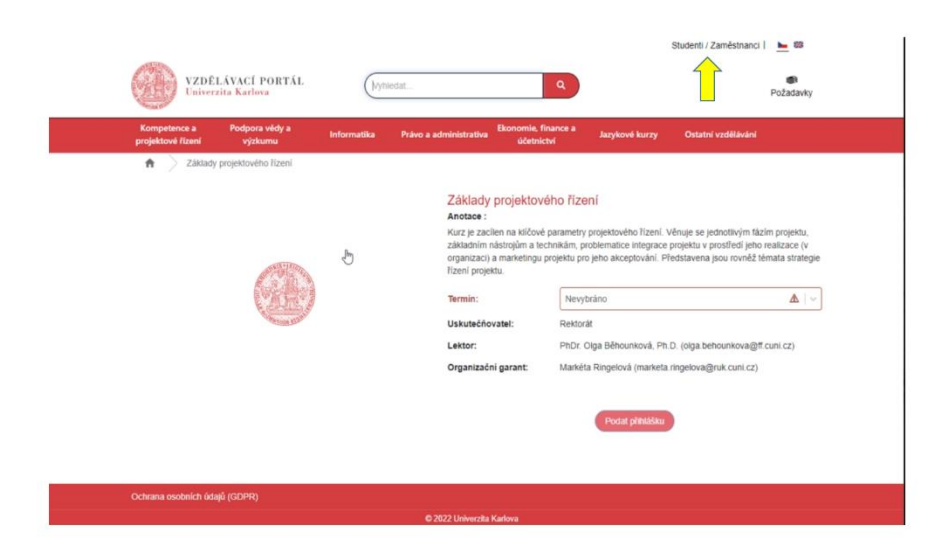

4) Po kliknutí budete přihlášení pod Vaším osobním číslem a jménem.

|           | VZD<br>Univ                    | ÉLÁVACÍ PORTÁL<br>erzita Karlova                           | Myras       | Přihlášení bylo úspěšné<br>/itejtel<br>edat | ٩                                 | 12345678 (NOVÁK | Jan) Odhläsit se   | Požadavky |  |
|-----------|--------------------------------|------------------------------------------------------------|-------------|---------------------------------------------|-----------------------------------|-----------------|--------------------|-----------|--|
| Kc<br>pro | ompetence a<br>ojektové řízení | Podpora vědy a<br>výzkumu                                  | Informatika | Právo a administrativa                      | Ekonomie, finance a<br>účetnictví | Jazykowé kurzy  | Ostatni vzdělávání |           |  |
| Po        | žadavky                        |                                                            |             |                                             |                                   |                 |                    |           |  |
|           | ۲                              | Základy projektového řízen<br>6 10.2022 9:00 - 6.10.2022 1 | 3:00        |                                             |                                   |                 |                    | 8         |  |
| Zp        | vět k výběru                   |                                                            |             |                                             |                                   |                 | Přit               | nlásit    |  |
|           |                                |                                                            |             |                                             |                                   |                 |                    |           |  |
| Ochi      |                                | idajů (GDPR)                                               |             | © 2022 Univerzita                           | Karlova                           |                 |                    |           |  |

5) Po výběru vzdělávacího programu, o který máte zájem, kliknete na "PŘIHLÁSIT."

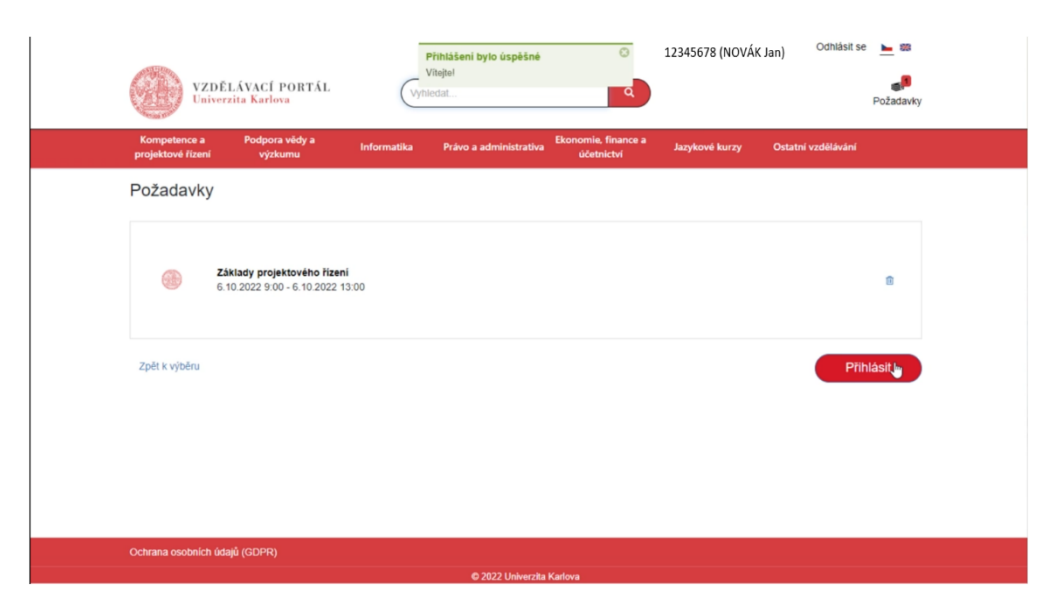

< ▷ ⊘ 🖻 🍳 …

6) Otevře se Vám záložka ÚDAJE PRO PŘIHLÁŠKU, kde budou již Vaše osobní údaje. Poté kliknete vpravo dole na "POKRAČOVAT NA SHRNUTÍ."

| VZDĒL<br>Univerzi                 | ÁVACÍ PORTÁL Vynír                    | edat                                                     | 12345678 (NOVÁK Jan)  | Odhlásit se 📐 🗱<br>Pôžadavky |
|-----------------------------------|---------------------------------------|----------------------------------------------------------|-----------------------|------------------------------|
| Kompetence a<br>projektové řízení | Podpora vědy a Informatika<br>výzkumu | Právo a administrativa Ekonomie, finance a<br>účetnictví | Jazykové kurzy Ostatr | ní vzdělávání                |
| Ý Požadavek<br>Údaje pro přihláš  | Shmuti požadavku<br>šku               |                                                          |                       |                              |
| Titul před                        | Jméno                                 | Přijmeni                                                 |                       | Titul za                     |
| Telefon                           | E-mail                                | Pohlaví                                                  | Stupeň posti          | iženi                        |
| Typ postiženi (MŠMT)              | Mateřská dovolená or                  | d Mateřská dovolená do                                   |                       |                              |
| Národnostní menšina               |                                       |                                                          |                       |                              |
|                                   |                                       |                                                          | Pokračovat            | na shmuti Zpět               |
| Ochrana osobních údajů            | i (GDPR)                              |                                                          |                       |                              |

 Otevře se Vám detail přihlášky a celkové shrnutí. Vlevo dole zaškrtnete políčko "BERU NA VĚDOMÍ."

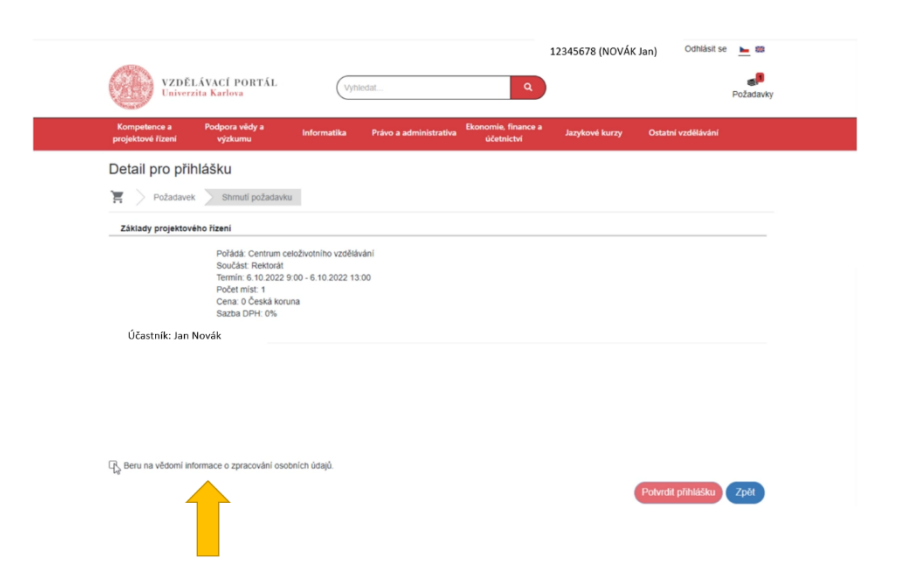

8) Jako poslední kliknete vpravo dole na "POTVRDIT PŘIHLÁŠKU."

| Kompetence a<br>projektové řízení | Podpora vědy a<br>výzkumu                                                                                                 | Informatika                                   | Právo a administrativa | Ekonomie, finance a<br>účetnictví | Jazykové kurzy | Ostatní vzdělávání |  |
|-----------------------------------|----------------------------------------------------------------------------------------------------|-----------------------------------------------|------------------------|-----------------------------------|----------------|--------------------|--|
| Detail pro přih                   | lášku                                                                                                    |                                               |                        |                                   |                |                    |  |
| 🖌 👌 Požadavek                     | Shmuti požadavku                                                                                                    |                                               |                        |                                   |                |                    |  |
| Základy projektovél               | ho řízení                                                                                                    |                                               |                        |                                   |                |                    |  |
|                                   | Poľádá: Centrum cel<br>Součást: Rektorát<br>Termín: 6.10.2022 9:<br>Počet míst: 1<br>Cena: 0 Česká korun<br>Sazba DPH: 0% | oživotního vzděláh<br>00 - 6.10.2022 13<br>18 | iání<br>00             |                                   |                |                    |  |
| Účastník: Jan No                  | vák                                                                                                    |                                               |                        |                                   |                |                    |  |
|                                   |                                                                                                    |                                               |                        |                                   |                |                    |  |
|                                   |                                                                                                    |                                               |                        |                                   |                |                    |  |